# Anmeldung bei DynDNS.org

# (Peter Ott / DF7FE / Mai 2012)

Status: 120612 / Draft

Aufruf der DynDNS – Homepage:

http://dyn.com/dns/dyndns-pro-free-trial/

Hier wird erläutert, dass der bisher umfassende direkte kostenfreie Service eingestellt und durch eine Version "Testen-Canceln-danach eingeschränkt frei nutzen" ersetzt wurde. Nur wenn man mehr als einen Hostnamen verwalten oder andere Funktionen in Anspruch nehmen will, lohnt sich der finanzielle Einsatz. Eine Webcam alleine zu aktivieren kommt mit dem freien DynDNS-Account völlig aus.

Hinweis: In Wikipedia gibt es umfangreiche Listen auch ueber andere (kostenlose) DNS-Provider. Die Arbeitsweise ist bei allen ähnlich und geeignet.

Als Alternative bietet sich auch die kostenfreie (und technisch doch direkt auf DynDNS.com zugreifende) Variante einer Registrierung bei <u>http://www.dlinkddns.com</u> an. Hier werden auch keinerlei pro forma Kreditkarteninformationen abgefragt. Hierzu gibt es unter <u>ftp://ftp.dlink.de/anleitungen/ddns/dlinkddns.pdf</u> eine wirklich sehr gute Anleitung. Die Nutzung dieses Dienstes ist nicht nur auf D-Link Router beschränkt.

# DynDNS.com

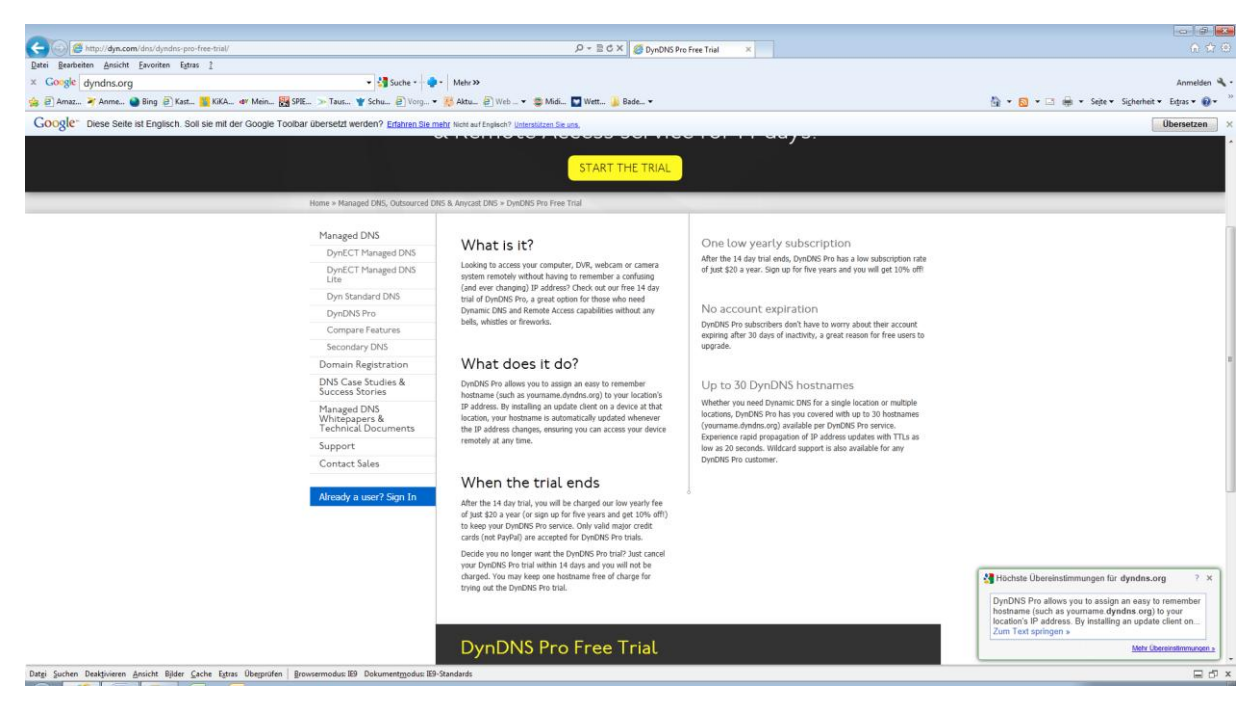

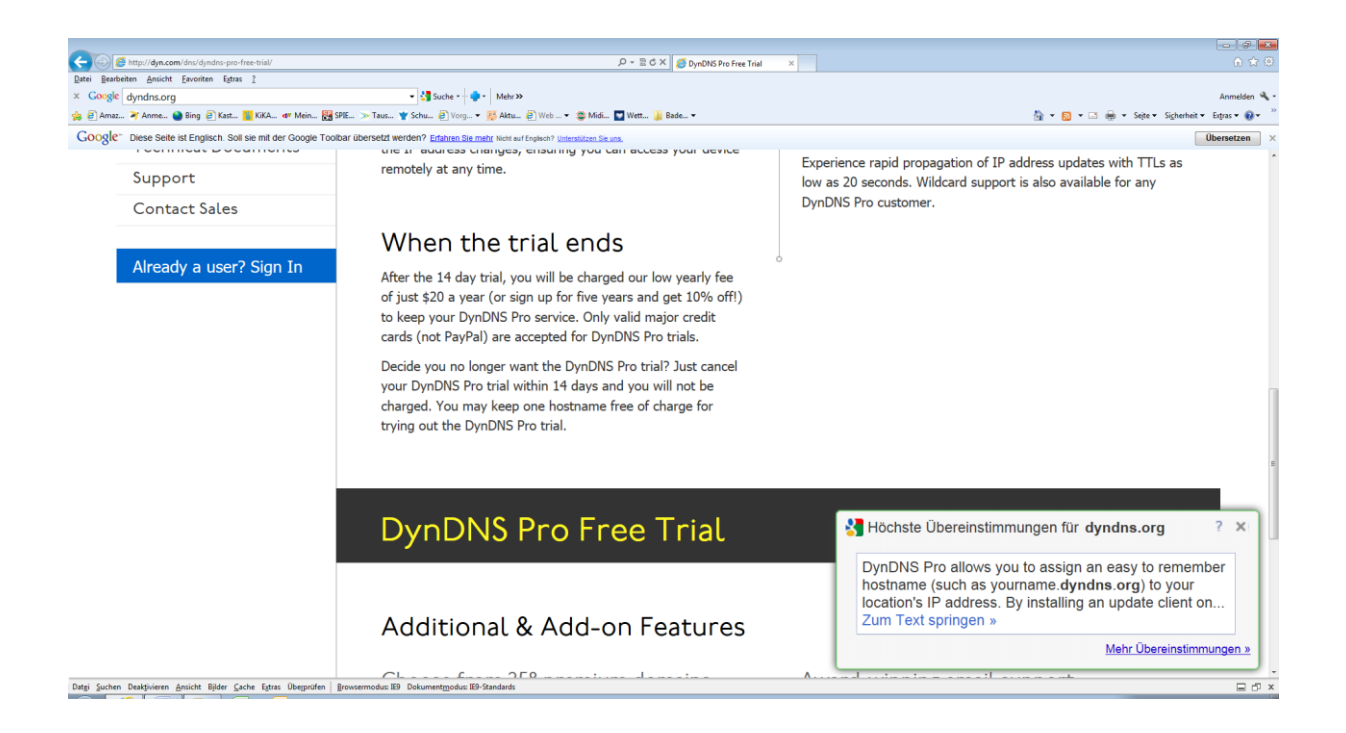

<Start the Trial>

Der "Hostname" ist (sofern noch frei) beliebig wählbar. Beispielsweise das eigene Rufzeichen. Als Hostname wird hier "xx0xx" angelegt.

| C S Attps://account.dyn.com/dns/dyndns/add.html                                                                                                    |                                                                       | ۹. م                                           | 🗝 🗎 🖱 🗘 🗶 🏉 Host Services   My Dyn Acc 🗵                               |                           |                        |                                                 |
|----------------------------------------------------------------------------------------------------|-----------------------------------------------------------------------|------------------------------------------------|------------------------------------------------------------------------|---------------------------|------------------------|-------------------------------------------------|
| Datei Bearbeiten Ansicht Favoriten Egtras ?                                                                                                    |                                                                       |                                                |                                                                        |                           |                        |                                                 |
| × Google dyndns.org                                                                                                    | 👻 🚼 Suche 🐑 🍓                                                         | - Mehr >>                                      |                                                                        |                           |                        | Anmeiden 🔧 -                                    |
| 🍰 🕘 Amaz 🏹 Anme 🕥 Bing 🧧 Kast 🌇 KiKA 🛷 Mein 🚼 SPIE >                                                                                                 | Taus 🍟 Schu 🧃 Vorg •                                                  | 🦉 Aktu 🗿 Web 🔻 😂 Midi 📓                        | Wett 🎉 Bade 🕶                                                          |                           |                        | 🏠 🔻 🔯 👻 📑 🌐 👻 Sejte 👻 Sigherheit 👻 Expras 🕶 🔞 👻 |
| Google Diese Seite ist Englisch. Soll sie mit der Google Toolbar übe<br>Der Content dieser sicheren Seite wird über eine sichere Verbindung zur Über | rsetzt werden? Nicht auf Englise<br>setzung an Google gesendet. Erfah | h? <u>Unterstützen Sie uns.</u><br>en Sie mehr |                                                                        |                           |                        | Übersetzen ×                                    |
|                                                                                                    |                                                                       |                                                |                                                                        | My Cart                   | Join NOW Sign In       | *                                               |
|                                                                                                    |                                                                       |                                                |                                                                        |                           |                        |                                                 |
|                                                                                                    |                                                                       |                                                |                                                                        |                           |                        |                                                 |
|                                                                                                    | My Account                                                            | Add New Hostname                               |                                                                        |                           | <u>+ Host Services</u> |                                                 |
|                                                                                                    | My Services                                                           | Next, plea                                     | ase create one or more hosts for your new Dyn                          | DNS Pro service.          |                        |                                                 |
|                                                                                                    | DynDNS Pro/Hosts                                                      | Very suspective law or unsuchanged Data        | THE Des Trial sector is over the state of You as                       |                           |                        |                                                 |
|                                                                                                    | DynECT Managed DNS Lite                                               | premium domains, enable wildcard sub           | domains, and access a variety of other benefits.                       | in now create nostnames ( | AT VAL SUBSCIDER-ONLY  |                                                 |
|                                                                                                    | Domain names, DNS hosting,<br>Dyn Email services                      | Please note: if you cancel the DynDNS Pro T    | Trial service, these features will be disabled.                        |                           |                        |                                                 |
|                                                                                                    | Internet Guide                                                        | Hostname:                                      | XX0XX · dvndns-mail.com                                                |                           |                        |                                                 |
|                                                                                                    | Dyn Standard SMTP                                                     | Wildcard                                       | m create "* host dyndes-weirdomain com" alias                          |                           |                        |                                                 |
|                                                                                                    | DynECT Email Delivery Lite                                            | WINDOW GI                                      | (for example to use same settings for www.host                         | t.dyndns-                 |                        |                                                 |
|                                                                                                    | Renew Services                                                        |                                                | yourdomain.com)                                                        |                           |                        |                                                 |
|                                                                                                    | Auto Renew Settings                                                   | Service Type:                                  | <ul> <li>Host with IP address</li> </ul>                               |                           |                        |                                                 |
|                                                                                                    | Sync Expirations                                                      |                                                | WebHop Redirect (URL forwarding service)     Offline Hostname          |                           |                        |                                                 |
|                                                                                                    | Tips on Getting Started                                               |                                                |                                                                        |                           |                        |                                                 |
|                                                                                                    | Account Settings                                                      | TD Address                                     | 017 007 150 50                                                         |                           |                        |                                                 |
|                                                                                                    | Billing                                                               | IP Address.                                    | 217.237.150.53<br>Your current location's IP address is 217.237.150.53 |                           |                        |                                                 |
|                                                                                                    | My Cart<br>2.items                                                    | I                                              | IPv6 Address (optional):                                               |                           |                        |                                                 |
|                                                                                                    |                                                                       | 1                                              | TTL value is 60 seconds. Edit TTL                                      |                           |                        |                                                 |
|                                                                                                    |                                                                       | Mail Routing:                                  | I have mail server with another name and would<br>MX hostname          | d like to add             |                        |                                                 |
|                                                                                                    |                                                                       |                                                |                                                                        | Add To Cart               |                        |                                                 |
|                                                                                                    |                                                                       |                                                |                                                                        |                           |                        |                                                 |
|                                                                                                    |                                                                       |                                                |                                                                        |                           |                        |                                                 |
|                                                                                                    |                                                                       |                                                |                                                                        |                           |                        |                                                 |
|                                                                                                    |                                                                       |                                                |                                                                        |                           |                        |                                                 |
| Datgi Suchen Deaktivieren Ansicht Bilder Cache Egtras Übegprüfen Browsern                                                                            | nodus: IE9 Dokument <u>m</u> odus: IES                                | Standards                                      |                                                                        |                           |                        | 日 년 ×                                           |

<Add to Cart>

Hier frei wählbares Passwort und eine Email-Adresse eintragen. Dorthin wird eine Bestätigungsmail versandt (s.u.).

|                                                                                                    |                                                                                       | 0+456                                                | X Course Could be by                          |                                                                                                    |              |                                                 |
|----------------------------------------------------------------------------------------------------|---------------------------------------------------------------------------------------|------------------------------------------------------|-----------------------------------------------|----------------------------------------------------------------------------------------------------|--------------|-------------------------------------------------|
| Datei Bearbeiten Ansicht Eavoriten Extras ?                                                                                     |                                                                                       | 2 · 2 2 0                                            | Shopping Cart   Wy Dyn Ac                     | <u></u>                                                                                                    |              |                                                 |
| Y Conde dendes are                                                                                                    | · Martin                                                                              | a Make X                                             |                                               |                                                                                                    |              | tometico 🗟                                      |
| A Die Die Die Herrin with B                                                                                                    | Rener - T - Market - Du                                                               | Was four and the second                              |                                               |                                                                                                    |              |                                                 |
| 😪 🕘 Amaz 🚿 Anme 🔮 Bing 🕘 Kast 🌇 KiKA 🕸 Mein 🖁                                                                                   | SPIE >> Taus Y Schu @ Vorg.                                                           | . • 🎋 Aktu_ 🔄 Web _ • 😂 Midi 🔛 Wett 🔰                | Bade •                                        |                                                                                                    |              | 🐨 * 🖸 * 🖾 🗰 * Seite * Sigherheit * Eigras * 👹 * |
| Google Diese Seite ist Englisch. Soll sie mit der Google To<br>Der Content dieser sicheren Seite wird über eine sichere Verbind | bolbar übersetzt werden? Nicht auf Eng<br>lung zur Übersetzung an Google gesendet. Er | lisch? Unterstützen Sie uns.<br>Intren Sie mehr      |                                               |                                                                                                    |              | Übersetzen ×                                    |
|                                                                                                    | My Services                                                                           | Host                                                 | xx0xx.dyndns-mail.com added to                | cart.                                                                                                    |              | í                                               |
|                                                                                                    | Account Settings                                                                      | E Unameda Castinan                                   |                                               |                                                                                                    |              |                                                 |
|                                                                                                    | Billing                                                                               | - opgrade options                                    |                                               |                                                                                                    |              |                                                 |
|                                                                                                    | Active Services                                                                       | Take the first step toward 100% reliable prima       | ry DNS management with Dyn Stand              | ard DNS. With 10 years of indu                                                                                                    | stry leading |                                                 |
|                                                                                                    | Renew Services                                                                        | upunte, why risk downline with anyone eser-          | menig scares ac juse \$29.95 per year a       | na you can <u>get started today</u>                                                                                                    |              |                                                 |
|                                                                                                    | Auto Renew Settings                                                                   | Dynamic DNS Pro                                      | 1 year 💌                                      | remove                                                                                                    | \$20.00      |                                                 |
|                                                                                                    | Order History                                                                         | DynDNS Pro Trial (14 days)                           |                                               | remove                                                                                                    | \$0.00       |                                                 |
|                                                                                                    | Billing Profile                                                                       | Dynamic DNS Hosts                                    |                                               |                                                                                                    |              |                                                 |
|                                                                                                    | Sync Expirations                                                                      | willow dondras-mail com                              |                                               | ( Terrary )                                                                                                    | 40.00        |                                                 |
|                                                                                                    |                                                                                       |                                                      |                                               | Order Tatel                                                                                                    | 430.00       |                                                 |
|                                                                                                    |                                                                                       |                                                      |                                               | order rotat.                                                                                                    | \$20.00      |                                                 |
|                                                                                                    |                                                                                       | Discount: Use                                        | Coupon                                        |                                                                                                    |              |                                                 |
|                                                                                                    |                                                                                       | Contribute to Dr                                     | nCares. Dyn's foundation work. \$5.0          | Add                                                                                                    |              |                                                 |
|                                                                                                    |                                                                                       |                                                      |                                               | Contraction of Contraction of Contra |              |                                                 |
|                                                                                                    |                                                                                       | Would you like to print an estimate/quote?           |                                               |                                                                                                    |              |                                                 |
|                                                                                                    |                                                                                       | Create account or log in to cont                     | inue checkout:                                |                                                                                                    |              |                                                 |
|                                                                                                    |                                                                                       | 0                                                    |                                               |                                                                                                    |              |                                                 |
|                                                                                                    |                                                                                       | Username XX0XX                                       |                                               |                                                                                                    |              |                                                 |
|                                                                                                    |                                                                                       | Parameter                                            |                                               | Already Registered?                                                                                                    |              |                                                 |
|                                                                                                    |                                                                                       | Password                                             |                                               | Username                                                                                                    |              |                                                 |
|                                                                                                    |                                                                                       | Confirm password                                     |                                               | Password                                                                                                    |              |                                                 |
|                                                                                                    |                                                                                       | Email poul.duffy@gmx.net                             |                                               |                                                                                                    |              |                                                 |
|                                                                                                    |                                                                                       | Confirm Email psul.duffy@gmx.net                     |                                               | Login                                                                                                    |              |                                                 |
|                                                                                                    |                                                                                       |                                                      |                                               | Forgot your password?                                                                                                    |              |                                                 |
|                                                                                                    |                                                                                       | Subscribe to Dyn newsletter (One or two per          | month)                                        |                                                                                                    |              |                                                 |
|                                                                                                    |                                                                                       | I accept the terms of Dyn's Acceptable Use F         | olicy, the <u>Dyn Services Agreement</u> , an | d Dyn's <u>Privacy Policy</u> .                                                                                                    |              |                                                 |
|                                                                                                    |                                                                                       |                                                      |                                               |                                                                                                    |              |                                                 |
|                                                                                                    |                                                                                       | Create Account                                       |                                               |                                                                                                    |              |                                                 |
|                                                                                                    |                                                                                       | If you're having difficulty creating your account, f | or any reason, feel free to contact us        |                                                                                                    |              |                                                 |
|                                                                                                    |                                                                                       |                                                      |                                               |                                                                                                    |              |                                                 |
| Datei Suchen Deal-tisieren Ansicht Bilder Cache Estras Übermüfen                                                                | Rousemodus IE9 Dokumentmodus                                                          | F9. Standards                                        |                                               |                                                                                                    |              |                                                 |
|                                                                                                    |                                                                                       |                                                      |                                               |                                                                                                    |              | a.0.4                                           |

# <Create Account>

|                                                                                                    |                                                                                       |                                     | a D duil o                                    | 0                         |                                            |                                                 |
|----------------------------------------------------------------------------------------------------|---------------------------------------------------------------------------------------|-------------------------------------|-----------------------------------------------|---------------------------|--------------------------------------------|-------------------------------------------------|
| https://account.dyn.com/entrance/welcome.html?username=xx0xx                                                                                    |                                                                                       | ų                                   | ★ M ≅ C × C * C * C * C * C * C * C * C * C * | × 🕗 Wetter Eppstein H     | Hessen bei we SPIEGEL ONLINE - Nachrichten | 💭 Kindergeburtstag - Elternforum 👘 🕡 🖓 🙄        |
| getei geerbeiten Ansicht gevonten chtras I                                                                                                    | 1                                                                                     |                                     |                                               |                           |                                            |                                                 |
| x Google dyndns.org                                                                                                    | Suche -                                                                               | Mehr »                              |                                               |                           |                                            | Anmeiden *                                      |
| 🔅 @ Amaz 🏹 Anme 🎱 Bing @ Kast 🚹 KiKA 🐠 Mein 🛃 SPIE                                                                                              | >> Taus 🍟 Schu 🕘 Vorg 💌 🤮                                                             | 5 Aktu 🕘 Web 🔻 🍃 Midi 🖺             | 🛛 Wett 🕌 Bade 🔻                               |                           | <u> </u>                                   | r 🛐 🕆 📑 👘 👻 Sejte 🕶 Sigherheit 👻 Extras 👻 🚱 👻 🦷 |
| Google Diese Seite ist Englisch. Soll sie mit der Google Toolbar ü<br>Der Content dieser sicheren Seite wird über eine sichere Verbindung zur ü | ibersetzt werden? Nicht auf Englisch? U<br>ibersetzung an Google gesendet. Erfahren S | interstützen Sie uns.<br>ie mehr    |                                               |                           |                                            | Übersetzen ×                                    |
|                                                                                                    |                                                                                       |                                     |                                               | Su                        | upport About Blog                          | ń                                               |
|                                                                                                    | C Dvn                                                                                 | C                                   | $\times$                                      | <u> </u>                  |                                            |                                                 |
|                                                                                                    |                                                                                       | DNS                                 | EMAIL                                         | LABS                      | 8 6 6                                      |                                                 |
|                                                                                                    | 8                                                                                     | 6                                   | å                                             |                           |                                            |                                                 |
|                                                                                                    |                                                                                       |                                     |                                               | Have an accourt           | int? Join NOW Sign In                      |                                                 |
|                                                                                                    |                                                                                       |                                     |                                               |                           |                                            |                                                 |
|                                                                                                    |                                                                                       |                                     |                                               |                           |                                            |                                                 |
|                                                                                                    | One more step to go                                                                   |                                     |                                               |                           |                                            |                                                 |
|                                                                                                    | One more step to go                                                                   |                                     |                                               |                           |                                            |                                                 |
|                                                                                                    | We've sent an email to paul . du confirmation link.                                   | ffy@gmx.net, to verify your a       | ccount. Please check your inbox and click or  | n the                     | 0                                          |                                                 |
|                                                                                                    | If you do not receive the email in the                                                | next few minutes way can try recend | ing R                                         |                           | ×                                          |                                                 |
|                                                                                                    | Therefore for character Dure DMC come                                                 | These rear minutes you can by the   | the n-                                        |                           |                                            |                                                 |
|                                                                                                    | Thanks for choosing DynDNS.com!                                                       |                                     |                                               |                           |                                            |                                                 |
|                                                                                                    |                                                                                       |                                     |                                               |                           |                                            |                                                 |
|                                                                                                    |                                                                                       |                                     |                                               |                           |                                            |                                                 |
|                                                                                                    |                                                                                       |                                     |                                               |                           |                                            |                                                 |
|                                                                                                    |                                                                                       |                                     |                                               |                           |                                            |                                                 |
|                                                                                                    |                                                                                       |                                     |                                               |                           |                                            |                                                 |
|                                                                                                    |                                                                                       |                                     |                                               |                           |                                            |                                                 |
|                                                                                                    |                                                                                       |                                     |                                               |                           |                                            |                                                 |
|                                                                                                    |                                                                                       |                                     |                                               |                           |                                            |                                                 |
|                                                                                                    | Ale and Date                                                                          | Cabilitie                           | Constant with 11-1                            | D                         |                                            |                                                 |
|                                                                                                    | About Dyn                                                                             | Get Help                            | Connect with Us!                              | 150 I                     | n<br>Dow Street                            |                                                 |
|                                                                                                    | Careers                                                                               | Dyn Status                          | Sign up to receive our                        | Mano                      | ichester, NH 03101                         |                                                 |
|                                                                                                    | Clients<br>Events                                                                     | Dyn Community Forum                 | monthly eNewsletter >                         | +1 6<br>Cont              | 603.668.4998<br>tact Us >                  |                                                 |
|                                                                                                    |                                                                                       |                                     |                                               |                           | TOUSTA                                     |                                                 |
|                                                                                                    |                                                                                       |                                     |                                               | © 1998-2012 Dyn — Legal I | Notices - Contract House                   |                                                 |
|                                                                                                    |                                                                                       |                                     |                                               |                           |                                            | -                                               |
| Datgi Suchen Deaktivieren Ansicht Bilder Gache Egtras Überprüfen Brows                                                                          | ermodus: IE9 Dokument <u>m</u> odus: IE9-Star                                         | ndards                              |                                               |                           |                                            | E P X                                           |

Warten auf Bestätigungs-Email

|                                                                 | الم الم الم الم الم الم الم الم الم الم                                                                                                    | • ×       |
|-----------------------------------------------------------------|----------------------------------------------------------------------------------------------------|-----------|
| Antworte                                                        | Althourtern<br>Althourtern<br>Altho |           |
| Die unn<br>Von:<br>An:<br>Cc<br>Betraff:                        | nötigen Zeiterundhrücht des Nachrichtentes wurden aufonsubsch ettlennt.<br>derzehöpfighentes am<br>paul. defrigters net                                                                                                    | )12 14:04 |
| Dear<br>Your<br>proce<br>Visit<br>If yo<br>this<br>Dyn<br>dyn.c | <pre>Wn Custemer:<br/>Dyn Account 'soBox' has been created. You need to visit the confirmation address below within 48 hours to complete the account creation<br/>is:<br/>//Account.dyn.com/em//refore/resteconf/REfore/ReportCollador<br/>t http://dyn.com/em//refore/resteconf/REfore/ReportCollador<br/>t http://dyn.com/em//refore/resteconf/REfore/ReportCollador<br/>t http://dyn.com/em//refore/resteconf/REfore/ReportCollador<br/>t http://dyn.com/em//refore/resteconf/REfore/ReportCollador<br/>t http://dyn.com/em//refore/resteconf/REfore/ReportCollador<br/>t http://dyn.com/em//refore/resteconf/REfore/ReportCollador<br/>t http://dyn.com/em//refore/ReportCollador<br/>t http://dyn.com/em//refore/resteconf/REfore/ReportCollador<br/>t http://dyn.com/em//refore/resteconf/REfore/ReportCollador<br/>t http://dyn.com/em//refore/ReportCollador<br/>t http://dyn.com/em//refore/ReportCollador<br/>t http://dyn.c</pre>                                                                                                    | cce       |
|                                                                 |                                                                                                    | Ţ         |

Den Link zur Bestätigung anklicken und die

Rückmeldung von DynDNS abwarten (Browserfenster).

|                                                                                                    | 0-484                                                                                                    |                                                                           |                                                   |
|----------------------------------------------------------------------------------------------------|----------------------------------------------------------------------------------------------------|---------------------------------------------------------------------------|---------------------------------------------------|
| Datai Reachaiten Ansicht Faunriten Extras 2                                                                                                    | D C C C C C C C C C C C C C C C C C C C                                                                                                    | Shopping Cart   My Dyn Ac ×                                               | U 1 U                                             |
| x Coople                                                                                                    | A Mely 22                                                                                                    |                                                                           | Anmelden 🛸 -                                      |
| 🐅 🕘 Amaz 🌂 Anme 🎱 Bing 🕘 Kast 🔛 KiKA 💜 Mein 🔡 SPIE >> Taus 🍟 Schu 👰 Vor                                                                                                    | 👻 🚽                                                                                                    |                                                                           | 🏠 👻 🔝 👻 🖾 🛞 👻 Sejte 🕶 Sigherheit 🕶 Extras 🕶 🚱 🛩 🦈 |
| Google- Diese Seite ist Englisch. Soll sie mit der Google Toolbar übersetzt werden? Nicht auf E<br>Die Context dieser sicheren Seite wird über eine sichere Verbindung zur Übersetzung an Geote nesendet | lisch? <u>Unterstützen Sie uns.</u>                                                                                                    |                                                                           | Übersetzen ×                                      |
|                                                                                                    |                                                                                                    |                                                                           |                                                   |
| 🔿 Dyn                                                                                                    | DNS EMAIL LA                                                                                                    | BS Support About Blog                                                     |                                                   |
|                                                                                                    | • • • •                                                                                                    |                                                                           |                                                   |
|                                                                                                    | Welcome x                                                                                                    | x0xx FREE My Services My Cart Log Out                                     | 5                                                 |
|                                                                                                    |                                                                                                    |                                                                           |                                                   |
| My Account                                                                                                    | Shopping Cart                                                                                                    |                                                                           |                                                   |
| My Services                                                                                                    |                                                                                                    |                                                                           |                                                   |
| Account Settings                                                                                                    |                                                                                                    | PROCEED TO CHECKOUT +                                                     |                                                   |
| Billing                                                                                                    | Thank you for confirming your account                                                                                                    | 1                                                                         |                                                   |
| Active Services                                                                                                    | - Upgrade Options                                                                                                    |                                                                           |                                                   |
| Renew Services                                                                                                    |                                                                                                    |                                                                           |                                                   |
| Auto Renew Settings                                                                                                    | Take the first step toward 100% reliable primary DNS management with Dyn Standar<br>uptime, why risk downtime with anyone else? Pricing starts at just \$29.95 per year and | rd DNS. With 10 years of industry leading<br>d you can get started today! |                                                   |
| Order History                                                                                                    |                                                                                                    |                                                                           |                                                   |
| Billing Protile                                                                                                    | DynDNS Pro Trial (14 days)                                                                                                    | remove \$0.00                                                             |                                                   |
| Sync Expirations                                                                                                    | Dynamic DNS Hosts                                                                                                    |                                                                           |                                                   |
|                                                                                                    | xotbox.dyndns-server.com -                                                                                                    | remove \$0.00                                                             |                                                   |
|                                                                                                    |                                                                                                    | Order Total: \$0.00                                                       |                                                   |
|                                                                                                    | Discount: Use Coupon                                                                                                    |                                                                           |                                                   |
|                                                                                                    | Contribute to DynCares, Dyn's foundation work. \$5.00                                                                                                    | Add                                                                       |                                                   |
|                                                                                                    |                                                                                                    |                                                                           |                                                   |
|                                                                                                    |                                                                                                    | PROCEED TO CHECKOUT                                                       |                                                   |
|                                                                                                    |                                                                                                    |                                                                           |                                                   |
|                                                                                                    |                                                                                                    |                                                                           |                                                   |
|                                                                                                    |                                                                                                    |                                                                           |                                                   |
|                                                                                                    |                                                                                                    |                                                                           |                                                   |
|                                                                                                    |                                                                                                    |                                                                           |                                                   |
| Datgi Suchen Deaktivieren Ansicht Bilder Gache Egtras Überprüfen Browsermodus: IE9 Dokumentmodu                                                                                                    | IE9-Standards                                                                                                    |                                                                           | 드 라 ×                                             |

<Proceed to Checkout>

Jetzt erscheint das Eingabefenster für Kreditkarteninformationen. Dieses ist auszufüllen und wird <u>nur</u> bei der Inanspruchnahme des kostenpflichtigen Pro-Service herangezogen. Da wir aber uns in einem der nächsten Schritte normalerweise nur für den absolut kostenfreien Basisdienst entscheiden ist die geforderte Eingabe nur proforma.

| Compared the state of the state of the state | Q * 0                                                                                                    | 🗟 🖒 X 💋 Select Your Payment Meth 🛛 🗙                                                        |                                       | A 🕆 0                                           |
|----------------------------------------------------------------------------------------------------|----------------------------------------------------------------------------------------------------|---------------------------------------------------------------------------------------------|---------------------------------------|-------------------------------------------------|
| Datei Bearbeiten Ansicht Favoriten Extras 2                                                                                                    |                                                                                                    | C Jock roor of the mean                                                                     |                                       |                                                 |
| × Google                                                                                                    | 🕶 🚼 Suche = 🚽 👘 = 🛛 Mehr >>                                                                                                    |                                                                                             |                                       | Anmelden 🔏                                      |
| 🎄 🕘 Amaz 🏹 Anme 🚷 Bing 🙆 Kast 🚼 KiKA 🛷 Mein 🔣 S                                                                                                    | SPIE >> Taus 🍟 Schu 🕘 Vorg 🕶 🥵 Aktu 🚑 Web 💌 🎯 Midi 🔛 Wet                                                                                                    | t 길 Bade 🕶                                                                                  |                                       | 🏠 💌 🔯 👻 🖃 🖶 💌 Sejte 🕶 Sigherheit 💌 Extras 🕶 🔞 🕶 |
| Google - Diese Seite ist Englisch. Soll sie mit der Google Tool                                                                                                    | bar übersetzt werden? Nicht auf Englisch? Unterstützen Sie uns.                                                                                                    |                                                                                             |                                       | Übersetzen                                      |
| Der Content dieser sicheren Seite wird über eine sichere Verbindung                                                                                                    | g zur Übersetzung an Google gesendet. <u>Erfahren Sie mehr</u>                                                                                                    |                                                                                             | TI I C                                |                                                 |
|                                                                                                    | Almost there! Please review your order and follow the                                                                                                    | instructions below:                                                                         | Thanks for                            |                                                 |
|                                                                                                    | Service Period                                                                                                    | Price                                                                                       | noosing ogn:                          |                                                 |
|                                                                                                    | DwnDNS Pro Trial (14 days)                                                                                                    | \$0.00                                                                                      |                                       |                                                 |
|                                                                                                    | To start your free 14-day trial, we'll need a valid credit card on file. We't<br>love using DynDNS; if you agree, in 14 days we'll automatically charge y<br>full year of avescome service (and auto-enew yearly thereafter). You ca<br>trial at any time and use a since downamic DNS bottame free of thance | e confident you're going to<br>our credit card \$20.00 for a<br>n always cancel your DynDNS | DNS and Email                         |                                                 |
|                                                                                                    | Dynamic DNS Hosts                                                                                                    |                                                                                             | Billions                              |                                                 |
|                                                                                                    | xotbox.dyndns-server.com -                                                                                                    | \$0.00                                                                                      | queries per day and emails per month  |                                                 |
|                                                                                                    |                                                                                                    | Order Total: \$0.00                                                                         | Thirteen Million                      |                                                 |
|                                                                                                    |                                                                                                    |                                                                                             | users served                          |                                                 |
|                                                                                                    | Provide payment information                                                                                                    |                                                                                             | Twolvo                                |                                                 |
|                                                                                                    | • Honde payment into mation                                                                                                    | di                                                                                          | ferent DNS & Email services available |                                                 |
|                                                                                                    |                                                                                                    |                                                                                             |                                       |                                                 |
|                                                                                                    | VISA 🔤 🚥                                                                                                    | CERTIFIED PRIVACY                                                                           | Fifteen                               |                                                 |
|                                                                                                    | Card Number:                                                                                                    | _                                                                                           | global data centers and growing!      |                                                 |
|                                                                                                    | Card Expiration: MM/YYYYY                                                                                                    |                                                                                             |                                       |                                                 |
|                                                                                                    | Security Code:                                                                                                    |                                                                                             |                                       |                                                 |
|                                                                                                    |                                                                                                    |                                                                                             |                                       |                                                 |
|                                                                                                    | Billing Address:                                                                                                    |                                                                                             |                                       |                                                 |
|                                                                                                    | Full Name:                                                                                                    |                                                                                             |                                       |                                                 |
|                                                                                                    | Company: (optional)                                                                                                    |                                                                                             |                                       |                                                 |
|                                                                                                    | Address:                                                                                                    |                                                                                             |                                       |                                                 |
|                                                                                                    | *                                                                                                    |                                                                                             |                                       |                                                 |
|                                                                                                    | Oty:                                                                                                    |                                                                                             |                                       |                                                 |
|                                                                                                    | State/Province:                                                                                                    |                                                                                             |                                       |                                                 |
|                                                                                                    | Country: United States                                                                                                    |                                                                                             |                                       |                                                 |
|                                                                                                    |                                                                                                    | n.                                                                                          |                                       |                                                 |

Der Trial kann <u>iederzeit</u> innerhalb von 14 Tagen (somit auch ab sofort) abgebrochen werden. Es entstehen <u>keine Kosten</u>. Allerdings muss man sich dann (falls mehr beim Einrichten angelegt wurden) für einen verbleibenden Hostnamen entscheiden.

## <Sign for Trial>

Nach Bestätigung dieser Schaltfläche ist der DynDNS-Account angelegt und kann genutzt werden.

| Part Backshar, Anight Englisher Dates 3            |                                                          | 2 0 0 0 0 0 0 0 0 0 0 0 0 0 0 0 0 0 0 0                                                                                                    | as veen processing and a second second |                                                 |
|----------------------------------------------------|----------------------------------------------------------|----------------------------------------------------------------------------------------------------|----------------------------------------------------------------------------------------------------|-------------------------------------------------|
| ater geardenen Ansicht Favoriten tätras I          | 1                                                        |                                                                                                    |                                                                                                    |                                                 |
| Google                                             | • Suche •                                                | The second second secon |                                                                                                    | Anmelden                                        |
| 👔 📄 Amaz 🎽 Anme 🎱 Bing 📄 Kast 🌇 KiKA               | . 💇 Mein 🚼 SPIE >> Taus 🍟 Schu 👰 Vor                     | g 👻 🧩 Aktu 😰 Web 👻 🍮 Midi 💟 Wett 🍌 Bade 👻                                                                                                    |                                                                                                    | 🏠 🔹 🔯 👻 🖃 🖶 🔹 Sejte 👻 Sigherheit 👻 Extras 🕶 🔞 🕶 |
| Google- Diese Seite ist Englisch. Soll sie mit d   | der Google Toolbar übersetzt werden? Nicht auf Ei        | nglisch? <u>Unterstützen Sie uns.</u>                                                                                                    |                                                                                                    | Übersetzen                                      |
| Der Content dieser sicheren Sete wird über eine    | e sichere Verbindung zur Übersetzung an Google gesendet. | Erfahren Sie mehr                                                                                                    |                                                                                                    | 4                                               |
|                                                    |                                                          |                                                                                                    | Welcome xx0xx VIP My Services My Cart Log Out                                                                                                    |                                                 |
|                                                    |                                                          |                                                                                                    |                                                                                                    |                                                 |
|                                                    |                                                          |                                                                                                    |                                                                                                    |                                                 |
|                                                    |                                                          |                                                                                                    |                                                                                                    |                                                 |
|                                                    | My Account                                               | Order 2538528 has been processed                                                                                                    |                                                                                                    |                                                 |
|                                                    | My Services                                              |                                                                                                    |                                                                                                    |                                                 |
|                                                    | Account Software                                         | Thank you for your order!                                                                                                    | Just signed up for DueDMS Bro with D-                                                                                                    |                                                 |
|                                                    | Pattern Settings                                         | Order 2538528 has been processed. You will be receiving an e-mail                                                                                                    | super casy!                                                                                                    |                                                 |
|                                                    | Binnig                                                   | confirmation shortly, and can print your receipt here.                                                                                                    |                                                                                                    |                                                 |
|                                                    | Active Services                                          | Give your friends a 15% discount and get 30% off for yourself!                                                                                                    |                                                                                                    |                                                 |
|                                                    | Auto Basey Colling                                       |                                                                                                    | Show us some love! Share > Tweet                                                                                                    |                                                 |
|                                                    | Order History                                            |                                                                                                    |                                                                                                    |                                                 |
|                                                    | Billing Profile                                          | Get Started with your I4-day DynDNS Pro Trial                                                                                                    |                                                                                                    |                                                 |
|                                                    | Sync Expirations                                         | This trial gives you access to all the benefits of the full DynDNS Pro service.                                                                                                    | such as access to 260 premium domains, email surport, and                                                                                                    |                                                 |
|                                                    |                                                          | your account remaining active for the duration of the Pro service. Here are                                                                                                    | a few tips to get started:                                                                                                    |                                                 |
|                                                    |                                                          | 1. View your new Dynamic DNS hostname or create more Dynamic DN                                                                                                    | 45 hostnames.                                                                                                    |                                                 |
|                                                    |                                                          | 2. Install an update client to ensure your hostname is always pointed to                                                                                                    | to the correct IP address.                                                                                                    |                                                 |
|                                                    |                                                          | 3. Configure your network to allow access to your device from the Inte                                                                                                    | ernet. You can use our Dyn Wizard for some general                                                                                                    |                                                 |
|                                                    |                                                          | instructions on how to do this, use resources such as PortForward.co                                                                                                    | com, or contact the device's manufacturer for assistance.                                                                                                    |                                                 |
|                                                    |                                                          | <ol> <li>If you have any questions about setting up your Dynamic DNS hostr<br/>Concience feam</li> </ol>                                                                                                    | name, you can visit our Community Forum or contact the                                                                                                    |                                                 |
|                                                    |                                                          | 5. If you decide that DynDNS Pro isn't for you, we understand. You can                                                                                                    | n cancel your DynDNS Pro trial any time during the 14-day trial                                                                                                    |                                                 |
|                                                    |                                                          | period, downgrading to a free account. A few limitations of free account                                                                                                    | counts include just one DynDNS hostname allowed, no access to                                                                                                    |                                                 |
|                                                    |                                                          | technical support, and your account could expire every 30 days with                                                                                                    | hout user activity.                                                                                                    |                                                 |
|                                                    |                                                          | PRINT THESE INSTRUCTIONS                                                                                                    |                                                                                                    |                                                 |
|                                                    |                                                          |                                                                                                    |                                                                                                    |                                                 |
|                                                    |                                                          |                                                                                                    |                                                                                                    |                                                 |
|                                                    |                                                          | Additional Resources                                                                                                    |                                                                                                    |                                                 |
|                                                    |                                                          |                                                                                                    |                                                                                                    |                                                 |
|                                                    |                                                          | Join thousands of DNS experts and ask or answer questions about our servi                                                                                                    | nces, visit <u>Dyn Community</u> !                                                                                                    |                                                 |
|                                                    |                                                          |                                                                                                    |                                                                                                    |                                                 |
|                                                    |                                                          | 4                                                                                                    |                                                                                                    |                                                 |
|                                                    |                                                          |                                                                                                    |                                                                                                    |                                                 |
| tei Suchen Deaktivieren Ansicht Bilder Cache Extra | as Überprüfen Browsermodus IE9 Dokumentmodu              | s: IE9-Standards                                                                                                    |                                                                                                    |                                                 |

# Abbruch des Trials und "Umwendlung" des Pro- in ein kostenlose Standard-Accounts.

Die Link zu "My Account" aufrufen und dort unter "Single Package of Pro"

DynDNS Pro <CANCEL> (trial ends in... days) aufrufen.

| C S ttps://account.dyn.com/dns/dyndns/                                                      |                                                  | ≣ ≞ + 0,                                             | 🗄 C 🗙 🔏 My Host Servic         | es   My Dyn × 🖉 DynDNS einrichten - DynDNS               |                                                 |
|---------------------------------------------------------------------------------------------|--------------------------------------------------|------------------------------------------------------|--------------------------------|----------------------------------------------------------|-------------------------------------------------|
| Datei Bearbeiten Ansicht Eavoriten Extras ?                                                 |                                                  |                                                      |                                |                                                          |                                                 |
| × Google                                                                                    | 👻 🚼 Suche 🐑 🔷                                    | - Mehr >>                                            |                                |                                                          | Anmelden 🔧                                      |
| 🎭 🕘 Amaz 🍞 Anme 🎱 Bing 🕖 Kast 脳 KiKA 🐠 Mein 🎇 SPIE                                          | » Taus 🍟 Schu 🧃 Vorg •                           | 🖉 Aktu 🗿 Web 💌 😂 Midi 💟 Wett                         | 🎍 Bade 🕶                       |                                                          | 🏠 💌 🛐 👻 🖃 🖶 💌 Sejte 💌 Sigherheit 💌 Extras 🕶 🔞 💌 |
| Google Diese Seite ist Englisch. Soll sie mit der Google Toolbar üt                         | persetzt werden? Nicht auf Englise               | sh? Unterstützen Sie uns.                            |                                |                                                          | Übersetzen                                      |
| <ul> <li>Der Coment übser acheren Jeter wird über eine achere Verbeitung zur bie</li> </ul> | ersezung an ologie gesender.                     | No. 30 Bill                                          |                                | Walcome writter VID My Senicar My Cart Los 0             | u#                                              |
|                                                                                             |                                                  |                                                      |                                | House the Hysenes Hyser and                              |                                                 |
|                                                                                             |                                                  |                                                      |                                |                                                          |                                                 |
|                                                                                             | My Account                                       | DynDNS Pro and Host Service                          | es                             | <u>1 My Services</u>                                     | ]                                               |
|                                                                                             | My Services                                      |                                                      |                                |                                                          | -                                               |
|                                                                                             | DynDNS Pro/Hosts                                 |                                                      |                                |                                                          |                                                 |
|                                                                                             | DynECT Managed DNS Lite                          | DYNDNS HOSTNAMES                                     |                                | + Add New Hostname                                       |                                                 |
|                                                                                             | Domain names, DNS hosting,<br>Dyn Email services | HOSTNAME                                             | SERVICE DETAILS                | LAST UPDATED                                             |                                                 |
|                                                                                             | Internet Guide                                   | xxt0xx.dyndns-server.com                             | Host 217.237.1                 | 50.117 Jun. 10, 2012 8:22 AM                             |                                                 |
|                                                                                             | Dyn Standard SMTP                                |                                                      |                                |                                                          |                                                 |
|                                                                                             | DynECT Email Delivery Lite                       | a Add External Weblins                               |                                |                                                          |                                                 |
|                                                                                             | Renew Services                                   | » Host Update Logs                                   |                                |                                                          |                                                 |
|                                                                                             | Auto Renew Settings                              |                                                      |                                |                                                          |                                                 |
|                                                                                             | Tins on Gettion Started                          | SINGLE PACKAGE OF PRO                                | + Add More Pro                 | HOSTNAMES AVAILABLE                                      |                                                 |
|                                                                                             | Account Settings                                 | PACKAGE                                              | EXPIRATION                     | You are using I of the Wheeter surroughly                |                                                 |
|                                                                                             | Billing                                          | Pre-DNG Pre-(manufit) (bits) and in 12               | DATE                           | available in your account                                |                                                 |
|                                                                                             | A                                                | davs)                                                | June 24, 2012                  |                                                          |                                                 |
|                                                                                             | My Cart                                          |                                                      |                                | You have 30 hostnames remaining                          |                                                 |
|                                                                                             | ~                                                |                                                      |                                |                                                          |                                                 |
|                                                                                             |                                                  |                                                      |                                |                                                          |                                                 |
|                                                                                             |                                                  | Antonio Des Listes                                   |                                |                                                          |                                                 |
|                                                                                             |                                                  | Attention Pro Osers:                                 |                                |                                                          |                                                 |
|                                                                                             |                                                  | <ul> <li>Should you choose to cancel your</li> </ul> | Pro service, you will be able  | to manually select which hostname(s) you wish to keep to |                                                 |
|                                                                                             |                                                  | <ul> <li>However, should you let one or r</li> </ul> | more nackages of Pro expire    | on their own, hosts will be automatically removed in the |                                                 |
|                                                                                             |                                                  | order of the date they were create                   | ed. Newer created hosts will I | be deleted first, starting with external webhops.        |                                                 |
|                                                                                             |                                                  |                                                      |                                |                                                          |                                                 |
|                                                                                             |                                                  |                                                      |                                |                                                          |                                                 |
|                                                                                             |                                                  |                                                      |                                |                                                          |                                                 |
|                                                                                             |                                                  | Join the discussion in the DynDNS Community          | for tips and tricks, demos, s  | auggestions, user help and much more.                    |                                                 |
| https://account.dyn.com/dns/dyndns-pro/cancel.html?cancel=2717801                           | rmodus IE9 Dokumentmodus IE9                     | - Standards                                          |                                |                                                          |                                                 |
| prowse                                                                                      | amouss its coxumentmodus its                     | - Juan Janua                                         |                                |                                                          | EDX                                             |

#### <cancel>

#### Es erscheint ein Hinweisfenster.

| https://account.dyn.com/dns/dyndns-pro/cancel.html?can           | el=2717801                                          |                                                                      | ,O + ≜ E C X Ø DynDNS Pr                                                         | o   My Dyn Acco × 🧾 DynDNS e                                            | inrichten - DynDNS             |                                             |
|------------------------------------------------------------------|-----------------------------------------------------|----------------------------------------------------------------------|----------------------------------------------------------------------------------|-------------------------------------------------------------------------|--------------------------------|---------------------------------------------|
| tei Bearbeiten Ansicht Eavoriten Egtras 2                        |                                                     |                                                                      |                                                                                  |                                                                         |                                |                                             |
| Gongle                                                           | 👻 🛃 Suche -                                         | - Mehr >>                                                            |                                                                                  |                                                                         |                                | Anmeldi                                     |
| P Amaz. > Anme. A Bing P Kast. KKA. of Mein.                     | SPIE > Taus Y Schu A Voro                           | - 📕 Aktu_ 🖉 Web 🖉 Midi                                               | wett 🔒 Bade 🕶                                                                    |                                                                         |                                | 🏠 🗙 🛐 🗴 🖂 🚔 🗙 Seite 🗙 Sicherheit 🗙 Extras 🗸 |
| Conciler Diese Seite ist Englisch. Soll sie mit der Google To    | olbar übersetzt werden? Nicht auf Engla             | ch? Unterstützen Sie uns                                             |                                                                                  |                                                                         |                                | Observations                                |
| Der Content dieser sicheren Seite wird über eine sichere Verbind | ung zur Übersetzung an Google gesendet. <u>Erfw</u> | vren Sie mehr                                                        |                                                                                  |                                                                         |                                | Obeisezei                                   |
|                                                                  | A State State                                       |                                                                      |                                                                                  | 1                                                                       | Support About Blog             |                                             |
|                                                                  | C Dyn                                               | G                                                                    | $\times$                                                                         | Д                                                                       |                                |                                             |
|                                                                  | Dyn                                                 | DNIS                                                                 | EMAIL                                                                            | LARS                                                                    | NR 171 873                     |                                             |
|                                                                  |                                                     | J DING                                                               | L'INC                                                                            | 0.000                                                                   |                                |                                             |
|                                                                  |                                                     |                                                                      |                                                                                  | Welcome xx0xx VIP                                                       | y Services My Cart Log Out     |                                             |
|                                                                  |                                                     |                                                                      |                                                                                  |                                                                         |                                |                                             |
|                                                                  |                                                     |                                                                      |                                                                                  |                                                                         |                                |                                             |
|                                                                  | 12/2012/01/01/01/01                                 |                                                                      | 2                                                                                |                                                                         |                                |                                             |
|                                                                  | My Account                                          | Confirm Cancellation                                                 |                                                                                  |                                                                         |                                |                                             |
|                                                                  | My Services                                         |                                                                      |                                                                                  |                                                                         |                                |                                             |
|                                                                  | DynDNS Pro/Hosts                                    | We're sorry that your Dynamic DN<br>hostnames free of charge. You ca | #S Pro trial hasn't lived up to your exp<br>in always nurchase full Dynamic DNS. | pectations. If you'd like, you can kee<br>pro service later at any time | p one of your dynamic DNS      |                                             |
|                                                                  | DynECT Managed DNS Lite                             | industries nee of charge. For ca                                     | an annays paronase run opnamic ono                                               | TTO Service records any cone.                                           |                                |                                             |
|                                                                  | Domain names, DNS hosting,<br>Dyn Email services    | Please confirm that you wish to pe<br>cannot be undone.              | ermanently delete the DynDNS Pro                                                 | o service that expires June 24, 2012                                    | from your account. This action |                                             |
|                                                                  | Internet Guide                                      |                                                                      |                                                                                  |                                                                         |                                |                                             |
|                                                                  | Dyn Standard SMTP                                   | This service is a trial. You cannot                                  | t resume this trial once it is cancel                                            | led, and you <b>are not</b> eligible for a re                           | fund or voucher.               |                                             |
|                                                                  | DynECT Email Delivery Lite                          |                                                                      |                                                                                  |                                                                         |                                |                                             |
|                                                                  | Renew Services                                      |                                                                      |                                                                                  |                                                                         |                                |                                             |
|                                                                  | Auto Renew Settings                                 | By clicking Delete, you agree to th                                  | he following:                                                                    |                                                                         |                                |                                             |
|                                                                  | Sync Expirations                                    | · Yes, I wish to perm                                                | manently delete this service.                                                    |                                                                         |                                |                                             |
|                                                                  | Tips on Getting Started                             | <ul> <li>Yes, I understand t</li> </ul>                              | this action cannot be undone and v                                               | vill immediately remove the service f                                   | rom my account.                |                                             |
|                                                                  | Account Settings                                    |                                                                      |                                                                                  |                                                                         |                                |                                             |
|                                                                  | Billing                                             |                                                                      |                                                                                  |                                                                         |                                |                                             |
|                                                                  | My Cart                                             | Reason for cancellation:                                             |                                                                                  | 128 Characters Max                                                      |                                |                                             |
|                                                                  | Q items                                             |                                                                      |                                                                                  |                                                                         | Dalata Samira                  |                                             |
|                                                                  |                                                     |                                                                      |                                                                                  |                                                                         | Delete del lice                |                                             |
|                                                                  |                                                     |                                                                      |                                                                                  |                                                                         |                                |                                             |
|                                                                  |                                                     |                                                                      |                                                                                  |                                                                         |                                |                                             |
|                                                                  |                                                     |                                                                      |                                                                                  |                                                                         |                                |                                             |
|                                                                  |                                                     |                                                                      |                                                                                  |                                                                         |                                |                                             |
|                                                                  |                                                     |                                                                      |                                                                                  |                                                                         |                                |                                             |
|                                                                  |                                                     |                                                                      |                                                                                  |                                                                         |                                |                                             |
|                                                                  |                                                     | 1                                                                    |                                                                                  |                                                                         |                                |                                             |

#### <Delete Service>

Dieses Hinweisfenster bestätigt den Abbruch der Testphase. Der ursprünglich eingerichtete Hostname "xx0xx.dyndns-server.com" bleibt erhalten und kann benutzt werden.

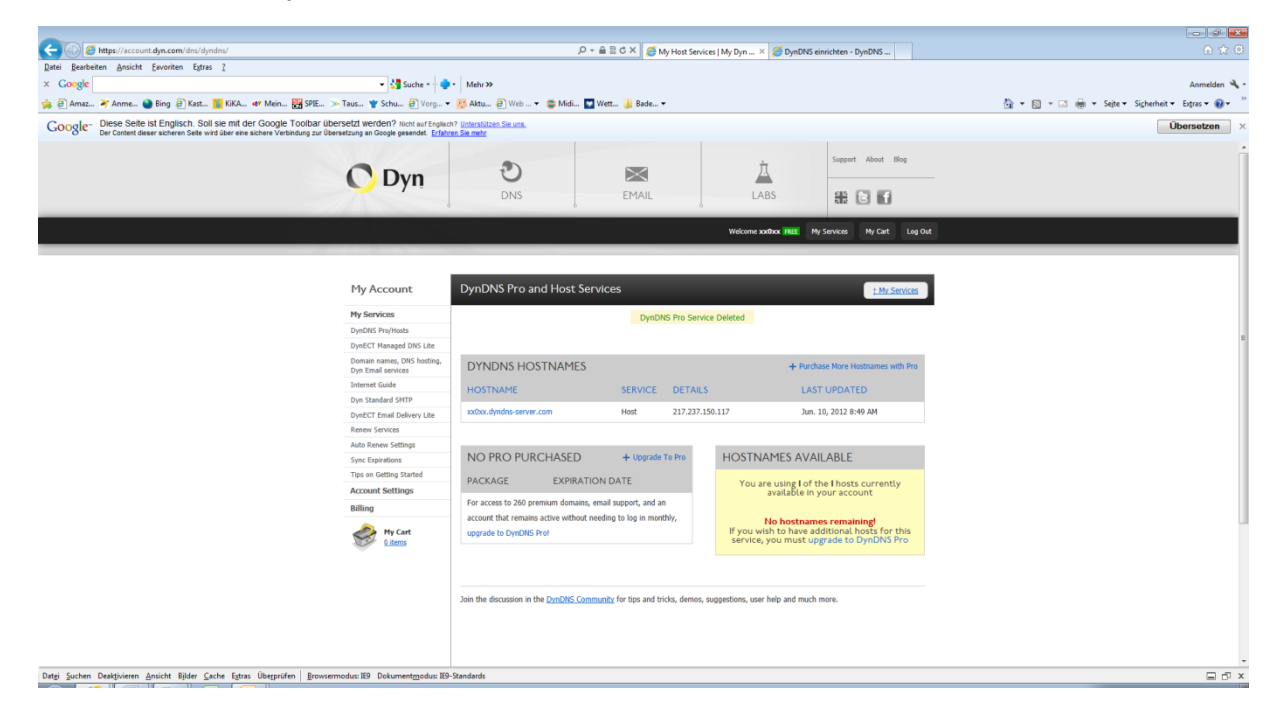

#### **Clientkomponente installieren**

Damit DynDNS immer über die eigene, aktuell gültige und vom ISP zugewiesene Adresse informiert ist und Anfragen sauber routen kann, gibt es grundsätzlich <u>zwei</u> Möglichkeiten diese Information zu übermitteln.

Software auf dem Client durch ein kleines -permanent gestartetes- Programm.

Hierzu von DynDNS durch Aufruf des Links zum eingesetzten Betriebssystem

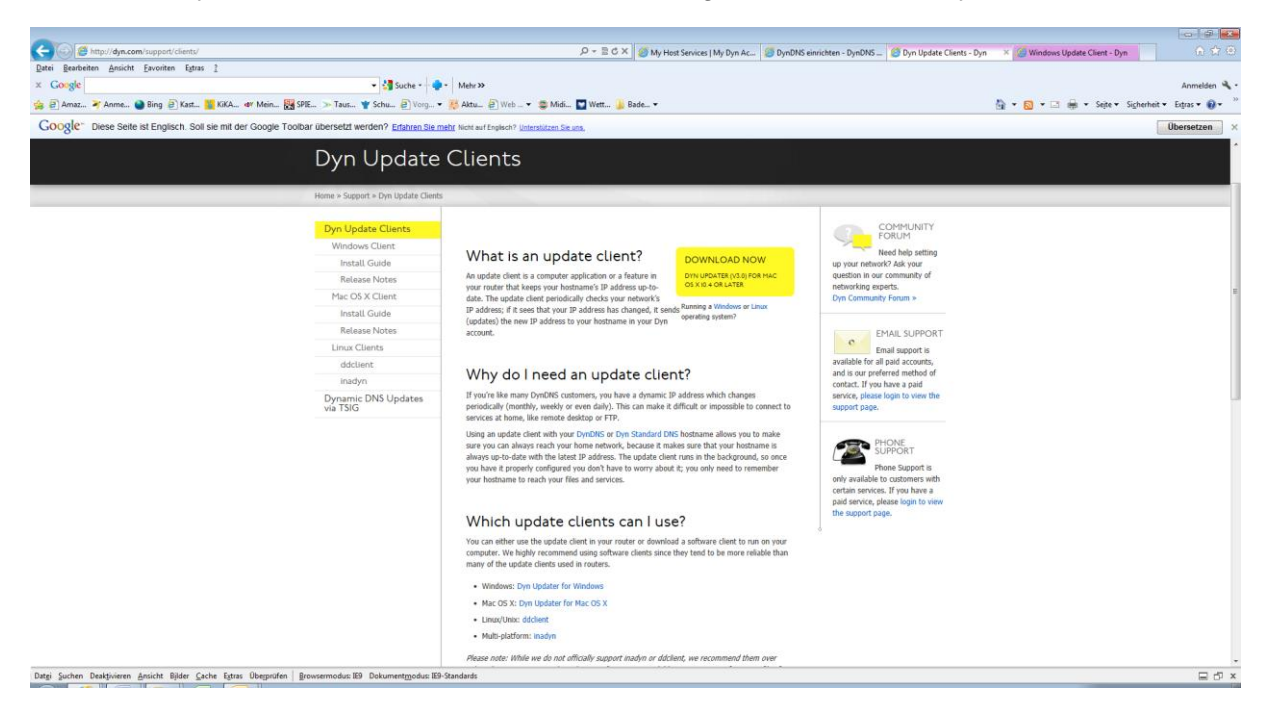

#### z.B. Windows

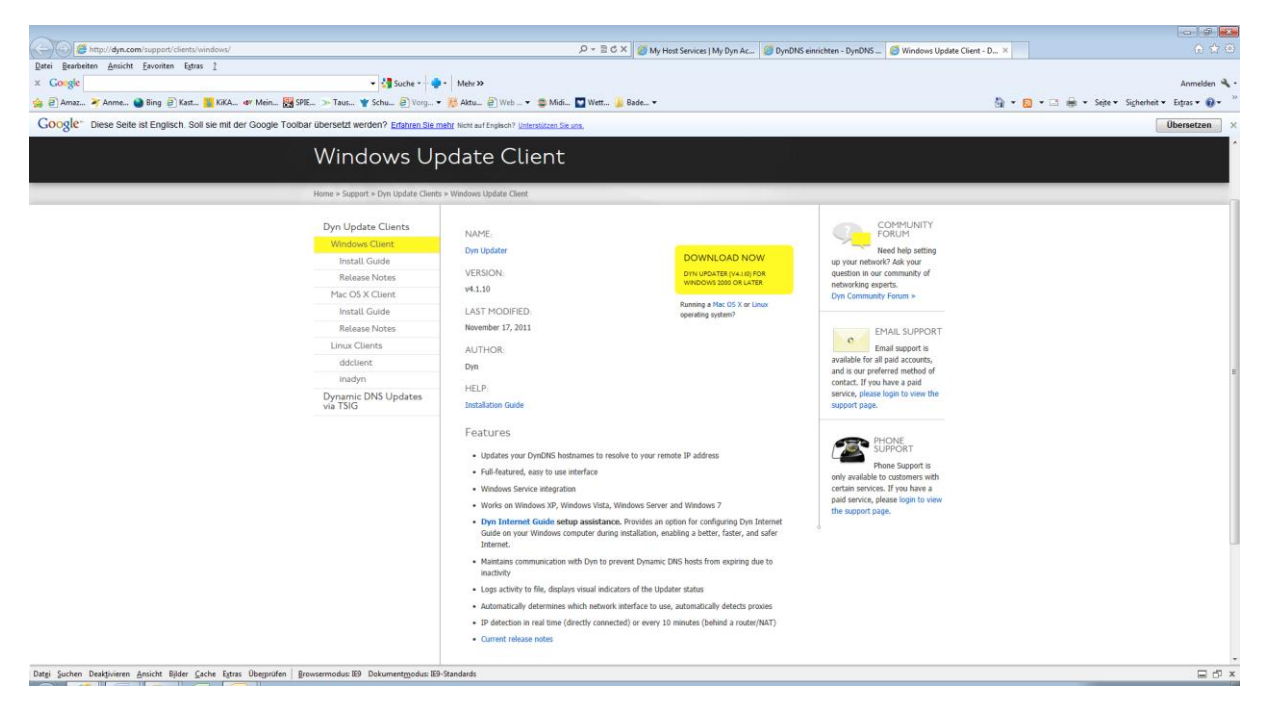

diese Clientkomponente downloaden installieren.

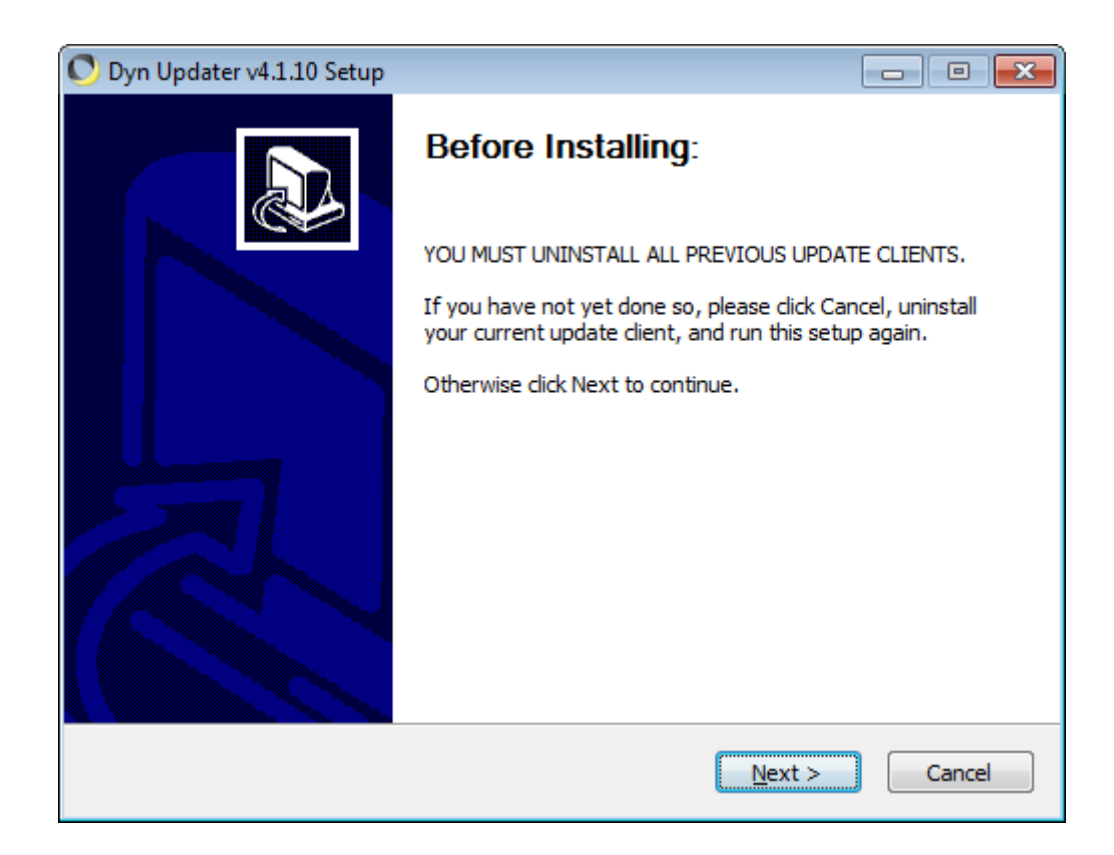

#### <Next>

| 🛇 Dyn Updater v4.1.10 Setup                                                                                                    |
|----------------------------------------------------------------------------------------------------|
| <b>Dyn</b> Dyn DNS<br>EMAIL<br>LABS Dease review the license terms before installing Dyn Updater<br>v4. 1. 10.                         |
| Press Page Down to see the rest of the agreement.                                                                                      |
| Dynamic Network Service, Inc.                                                                                                    |
| DYN(SM) UPDATER LICENSE AGREEMENT ("License" or "Agreement")<br>Version 2.1                                                            |
| (Last Updated August 11, 2011)                                                                                                    |
| Note to user: In this document, "You" means the licensee of the Software and "Dyn" means Dynamic Network Services, Inc., the Licensor. |
| IMPORTANTREAD THESE TERMS CAREFULLY BEFORE DOWNLOADING THIS                                                                            |
| If you accept the terms of the agreement, click I Agree to continue. You must accept the agreement to install Dyn Updater v4.1.10.     |
| © 2011 Dyn, Inc. www.dyn.com                                                                                                    |
| < <u>B</u> ack I Agree Cancel                                                                                                    |

## <I Agree>

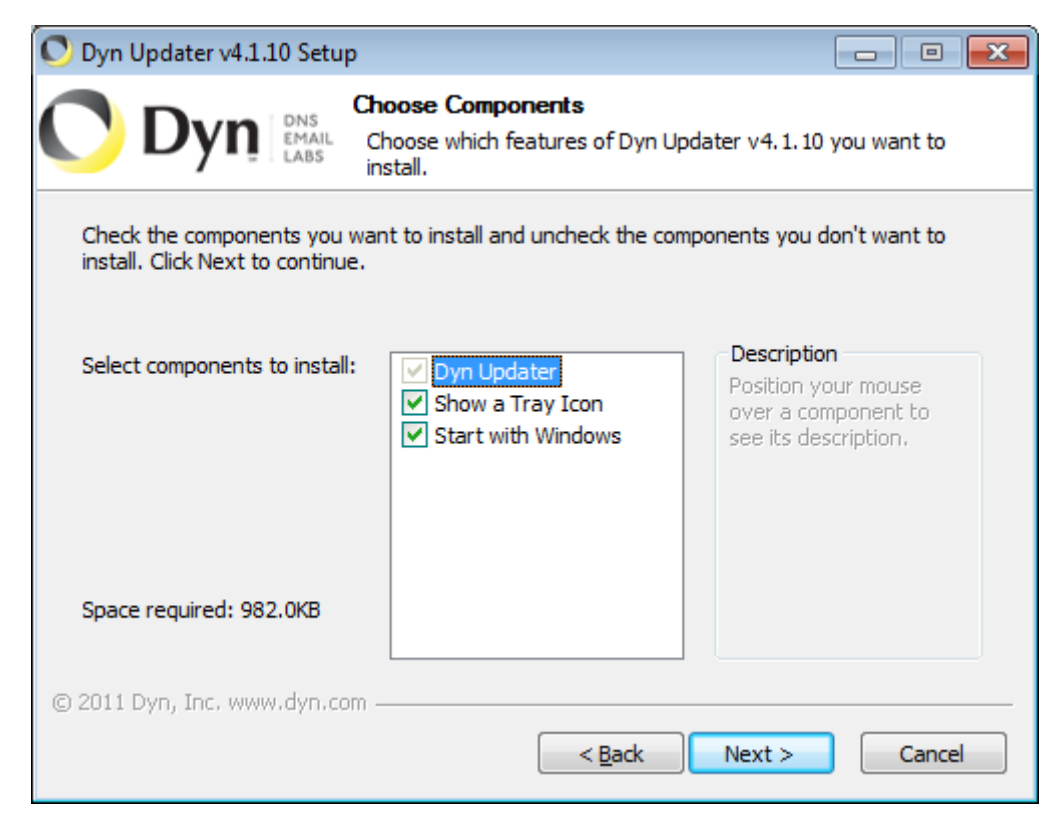

#### <Next>

| 💽 Dyn Internet Guide                                                                                                    |
|----------------------------------------------------------------------------------------------------|
| Dyn Internet Guide<br>Choose whether to use Dyn Internet Guide for DNS resolution on<br>this machine.                                                                          |
| Enable Dyn Internet Guide on this PC<br>Make my Internet Better, Faster and Safer                                                                                              |
| Dyn Internet Guide is a free recursive DNS service which offers a faster and safer<br>browsing experience. Internet Guide provides:                                            |
| * Automatic malware and phishing site protection<br>* Customizable content filtering by rating and category<br>* Tailored site filtering with custom whitelists and blacklists |
| Internet Guide requires no changes in browsing habits, protecting you before you even<br>connect.                                                                              |
| For more information visit http://dyn.com/labs/dyn-internet-guide/                                                                                                    |
| © 2011 Dyn, Inc. www.dyn.com —                                                                                                    |

#### <Next>

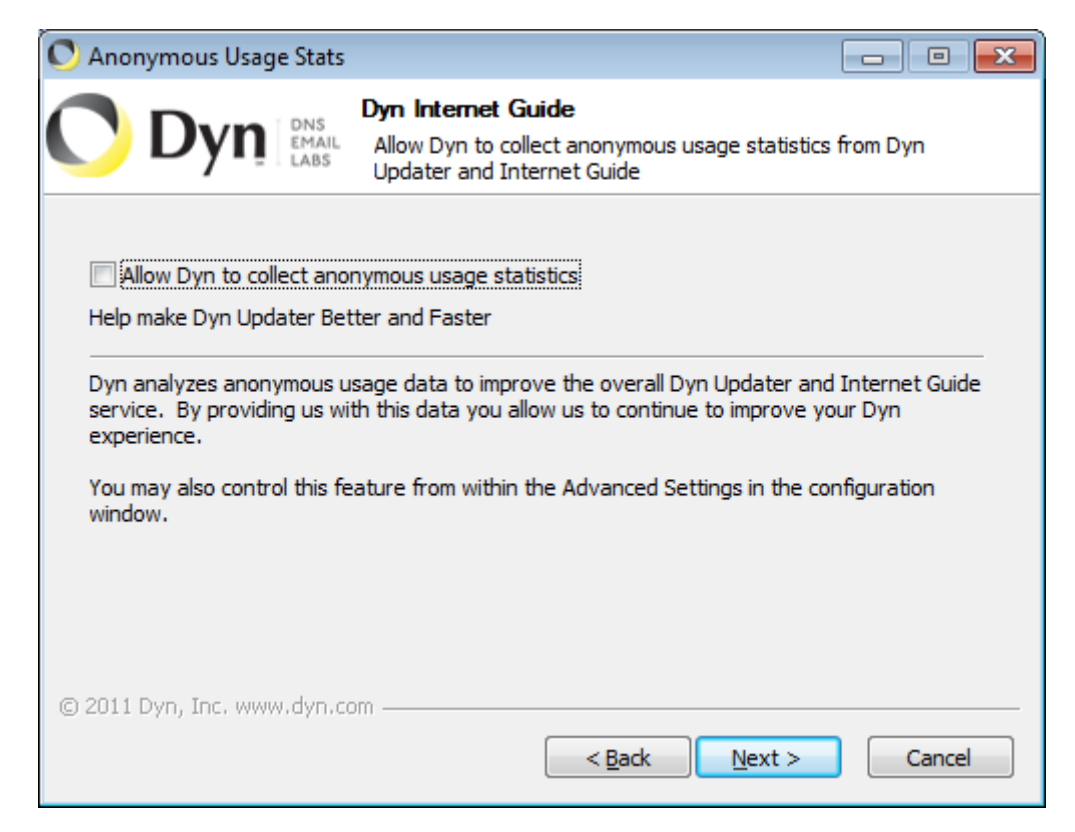

#### <Next>

| 🛇 Dyn Updater v4.1.10 Setup                                                                                                    | - • •           |
|----------------------------------------------------------------------------------------------------|-----------------|
| Choose Install Location<br>Choose the folder in which to install Dyn Updat                                                                                            | er v4.1.10.     |
| Setup will install Dyn Updater v4.1.10 in the following folder. To install in a di<br>dick Browse and select another folder. Click Install to start the installation. | fferent folder, |
| Destination Folder<br>C: \Program Files (x86)\Dyn Updater                                                                                                    | Browse          |
| Space required: 982.0KB<br>Space available: 1588.9GB                                                                                                    |                 |
| © 2011 Dyn, Inc. www.dyn.com —                                                                                                    | Cancel          |

#### <Install>

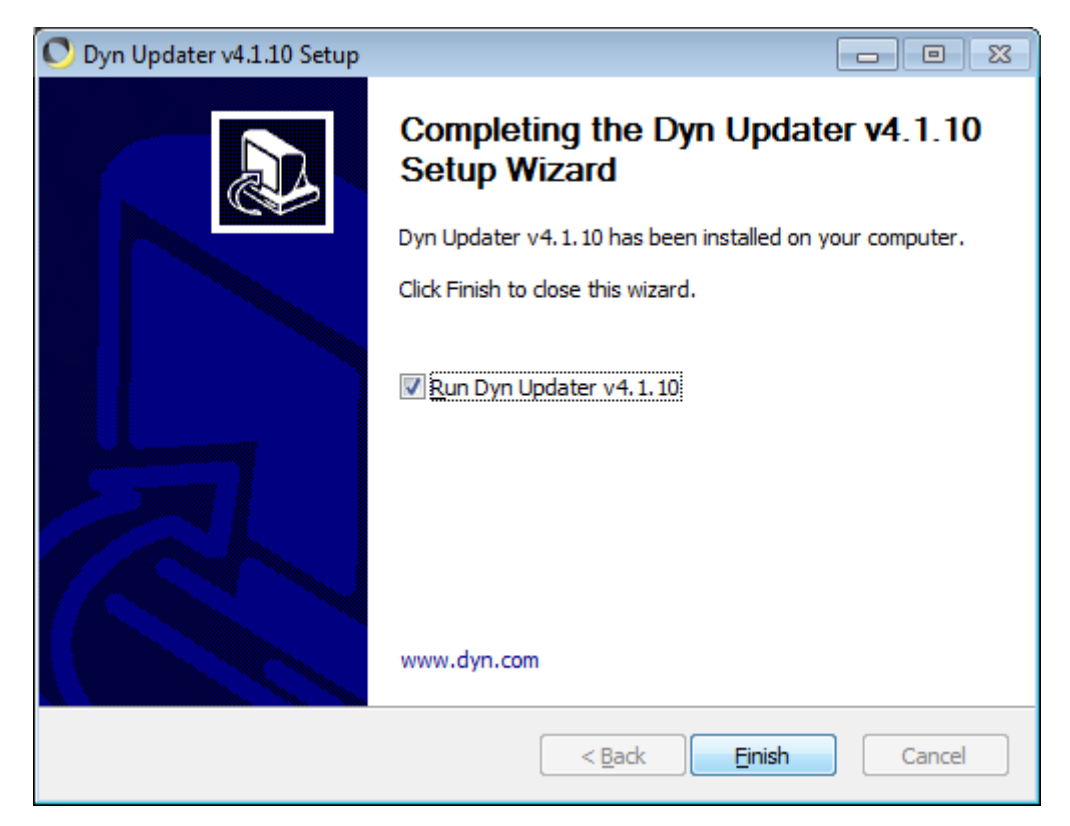

# <Finish>

| Dyn Updater Configuration 4.1.10        |                                                                                                    |                                                                   |                        |                                                             |
|-----------------------------------------|----------------------------------------------------------------------------------------------------|-------------------------------------------------------------------|------------------------|-------------------------------------------------------------|
| Dyn<br>Updater                          | Updater Settings<br>Username:<br>Last Update:<br>Current IP Addres<br>Updater Status:<br>Dyn Internet Guid           | ss:<br>e:                                                         | Detecting<br>Detecting | <u>Change User</u><br><u>View Logs</u><br><u>Refresh IP</u> |
| Home<br>Advanced<br>Logs<br>Help        | Dyn Account Inform<br>Your Account<br>Enter your Dyn<br>in the spaces p<br>Do not enter ar<br>Username:<br>Password: | nation<br>username an<br>rovided below<br>n email addres<br>XX0XX |                        |                                                             |
| Status: Welcomel<br>(Click for details) |                                                                                                    | Okay                                                              | Cancel                 | Check: <u>All None Inverse</u>                              |

Hier den im Rahmen der Einrichtung bei DynDNS vergebenen Username und Passwort eintragen und mit <Okay> bestätigen.

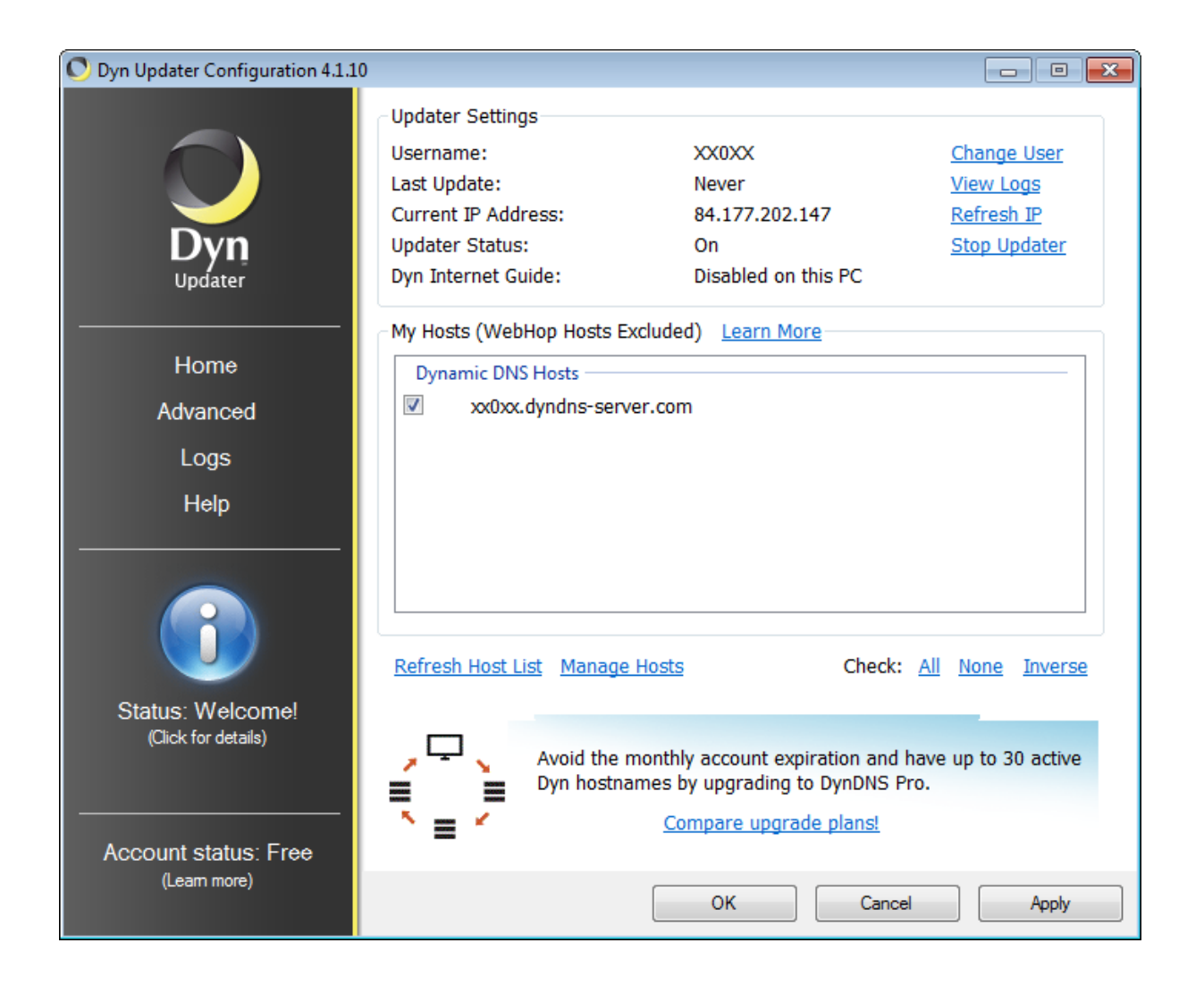

#### <Apply>

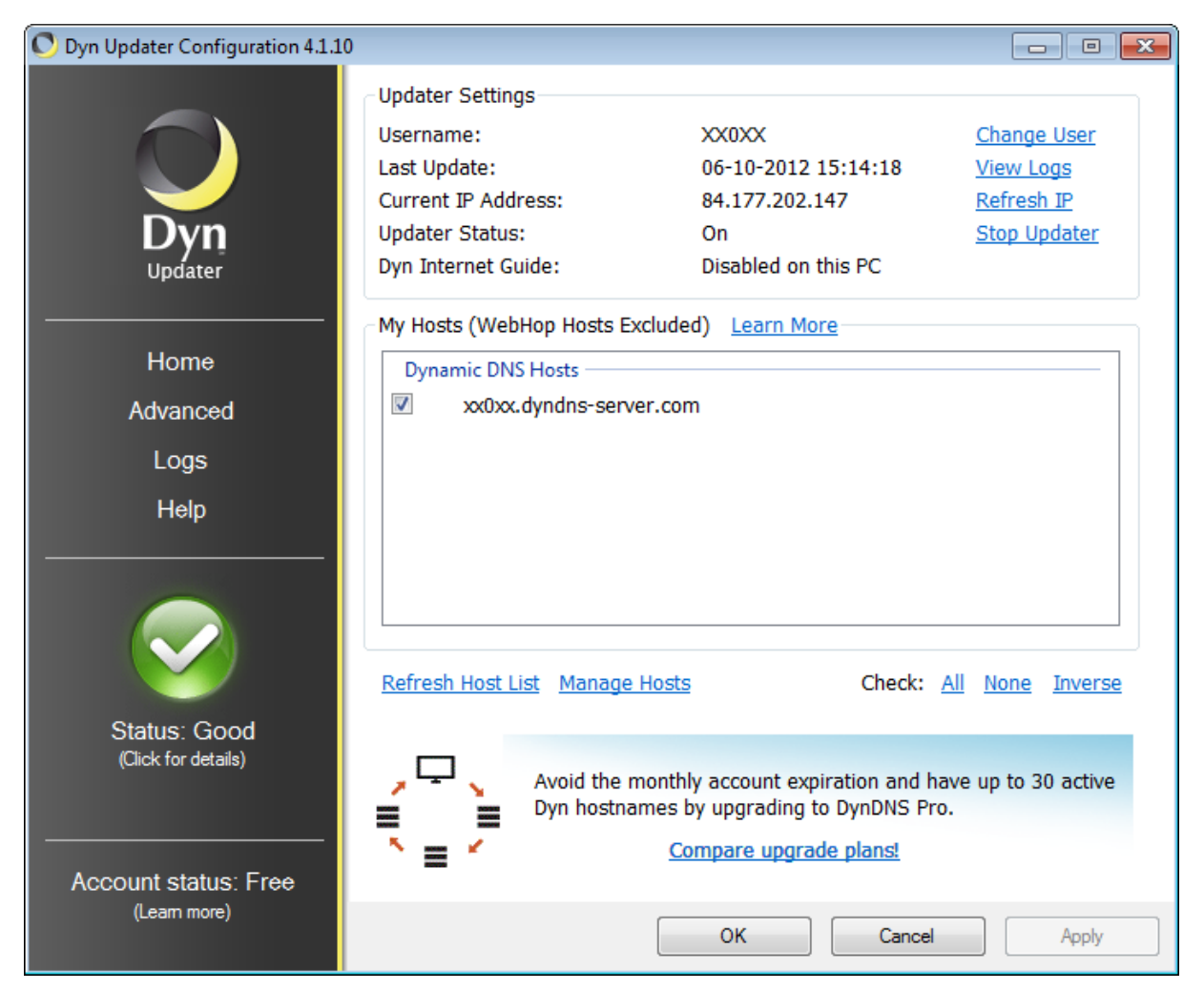

Wenn eine fehlerfreie Verbindung des Clients mit DynDNS besteht (und alle Installationsschritte richtig ausgeführt wurden), wird der Status als "Good" markiert und in grüner Farbe hinterlegt.

Das Fenster kann dann mit <OK> verlassen werden.

#### Alternative Lösung

Wesentlich eleganter kann diese Übermittlung im Hintergrund direkt vom angeschlossenen Router (sofern er diese Option bietet) erfolgen. Hierbei sind wiederum die notwendigen Angaben (Hostname, Username, Kennwort) an der entsprechenden Stelle einzupflegen. Beim D-Link Router DIR-825 findet man z.B. den Menue-Eintrag unter "Extras" / "Dynamischer DNS".

| C ( http://192.168.0.1/tools_ddns.asp                                     |                                                                                     |                                                                                                    | P-BC×                                                                                                    | S D-LINK CORPORATI                                                                         | ON IN ×                                                        |                                                                                                    | A 🖈 🛛                                           |
|---------------------------------------------------------------------------|-------------------------------------------------------------------------------------|----------------------------------------------------------------------------------------------------|----------------------------------------------------------------------------------------------------|--------------------------------------------------------------------------------------------|----------------------------------------------------------------|----------------------------------------------------------------------------------------------------|-------------------------------------------------|
| Datei Bearbeiten Ansicht Eavoriten Egtras ?                               |                                                                                     |                                                                                                    |                                                                                                    | -                                                                                          |                                                                |                                                                                                    |                                                 |
| × Google df7fe                                                            | 🝷 🚼 Suche 🍨 🍨                                                                       | Mehr >>                                                                                                    |                                                                                                    |                                                                                            |                                                                |                                                                                                    | Anmelden 🔧 -                                    |
| 🌸 🕘 Amaz 🏹 Anme 🎱 Bing 🧟 Kast 🚺 KiKA 🛷 Mein 🔣 SPIE >                      | Taus 🍟 Schu 🧿 Vorg 🔻                                                                | 🐼 Aktu 🗿 Web 💌 😂 Midi                                                                                                    | 💟 Wett 🎉 Bad                                                                                                    | e •                                                                                        |                                                                |                                                                                                    | 🏠 💌 🔯 👻 🖃 🖶 💌 Sejte 🕶 Sigherheit 💌 Edgras 🕶 🔞 💌 |
|                                                                           | Produktseite: DIR-82                                                                | 5                                                                                                    |                                                                                                    |                                                                                            |                                                                |                                                                                                    |                                                 |
|                                                                           | D-Lin                                                                               | k                                                                                                    |                                                                                                    |                                                                                            |                                                                | $\prec$                                                                                                    |                                                 |
|                                                                           | DIR-825                                                                             | SETUP ERV                                                                                                    | VEITERT                                                                                                    | EXTRAS                                                                                     | STATUS                                                         | SUPPORT                                                                                                    |                                                 |
|                                                                           | ADMINISTRATOR                                                                       | DYNAMISCHER DNS                                                                                                    |                                                                                                    |                                                                                            |                                                                | Nützliche Hinweise                                                                                                    |                                                 |
|                                                                           | UHRZEIT<br>SYSLOG<br>EMAIL EINSTELLUNGEN<br>SYSTEM<br>FIRMINARE<br>DIFIAMISCHER DIS | Die Funktion Dynamic DNS erlaud<br>Internet-Demain (z.b. www.hm<br>zu betreiben. Die meisten Intern<br>Melden Sie sich für den kostenlo                                                | it Ihnen einen Servi<br>ime,eu) auch bei ei<br>et Service Provider<br>sen DDNS-Service vi                                                                                                    | er (Web, FTP, Game e<br>her dynamischen Zuore<br>verwenden dynamisch<br>on D-Link an unter | tc.) mit Ihrer eigenen<br>Inung der IP-Adresse<br>IP-Adressen. | Um diese Funktion<br>nutzen zu können,<br>benötigen Sie ein<br>dynamisches DNS-<br>Konto bei einem der<br>Anbieter aus dem<br>Dropdown-Menü.<br>Sonstiges |                                                 |
|                                                                           | SYSTEM CHECK                                                                        | Einstellungen übernehmen                                                                                                    | Einste                                                                                                    | slungen nicht übernehmen                                                                   |                                                                |                                                                                                    |                                                 |
|                                                                           | ZEITPLANE<br>Deutschland V                                                          | DYNAMISCHER DNS                                                                                                    |                                                                                                    |                                                                                            |                                                                |                                                                                                    |                                                 |
|                                                                           |                                                                                     | Dynamisches DBS aktivene<br>Serverzdresse<br>Hostsane<br>Benuterschlusse<br>Rennwort oder Schlusse<br>Kennwort oder Schlusse<br>Kennwort oder Schlusse<br>Zeitüberschreitung<br>Status | : 20<br>www.dyndra.com<br>2. XXXX.dyndra.org<br>2. XXXX.dyndra.org<br>3. XXXX.dyndra.org<br>3. XXXX.dyndra.org<br>3. X | grea) (c) sectors                                                                          | anic DAS Server •                                              |                                                                                                    |                                                 |
| Datgi Suchen Deaktivieren Ansicht Bilder Cache Extras Überprüfen Browsern | odus: IE9 Dokumentmodus: Quir                                                       | ks                                                                                                    |                                                                                                    |                                                                                            |                                                                |                                                                                                    | 日 <sup>[]</sup> ×                               |

Überprüfung, ob der eingetragene Host über das Internet erreichbar ist, der Name richtig im DNS aufgelöst wird und ein Wechsel der eigenen IP-Adresse richtig an DynDNS kommuniziert wurde.

Host ist über das Internet mit dem Hostnamen erreichbar

| Eingabeaufforderung                                                                                                    | - • •     |
|----------------------------------------------------------------------------------------------------|-----------|
| C:\>ping xx0xx.dyndns-server.com                                                                                                    |           |
| Ping wird ausgeführt für xx0xx.dyndns-server.com [84.177.202.147] mit 3                                                                                                    | 2 Bytes D |
| Antwort von 84.177.202.147: Bytes=32 Zeit=1ms TTL=64<br>Antwort von 84.177.202.147: Bytes=32 Zeit=2ms TTL=64<br>Antwort von 84.177.202.147: Bytes=32 Zeit=4ms TTL=64<br>Antwort von 84.177.202.147: Bytes=32 Zeit=9ms TTL=64 |           |
| Ping-Statistik für 84.177.202.147:<br>Pakete: Gesendet = 4, Empfangen = 4, Verloren = 0<br>(0% Verlust),<br>Ca. Zeitangaben in Millisek.:<br>Minimum = 1ms, Maximum = 9ms, Mittelwert = 4ms                                  |           |
| C:\>                                                                                                    |           |
|                                                                                                    | -         |

Nachdem die eigene IP-Adresse gewechselt hat aber der Client-Updater/Router manuell deaktiviert wurde.

Somit ist die richtige DNS-Auflösung nicht mehr gegeben.

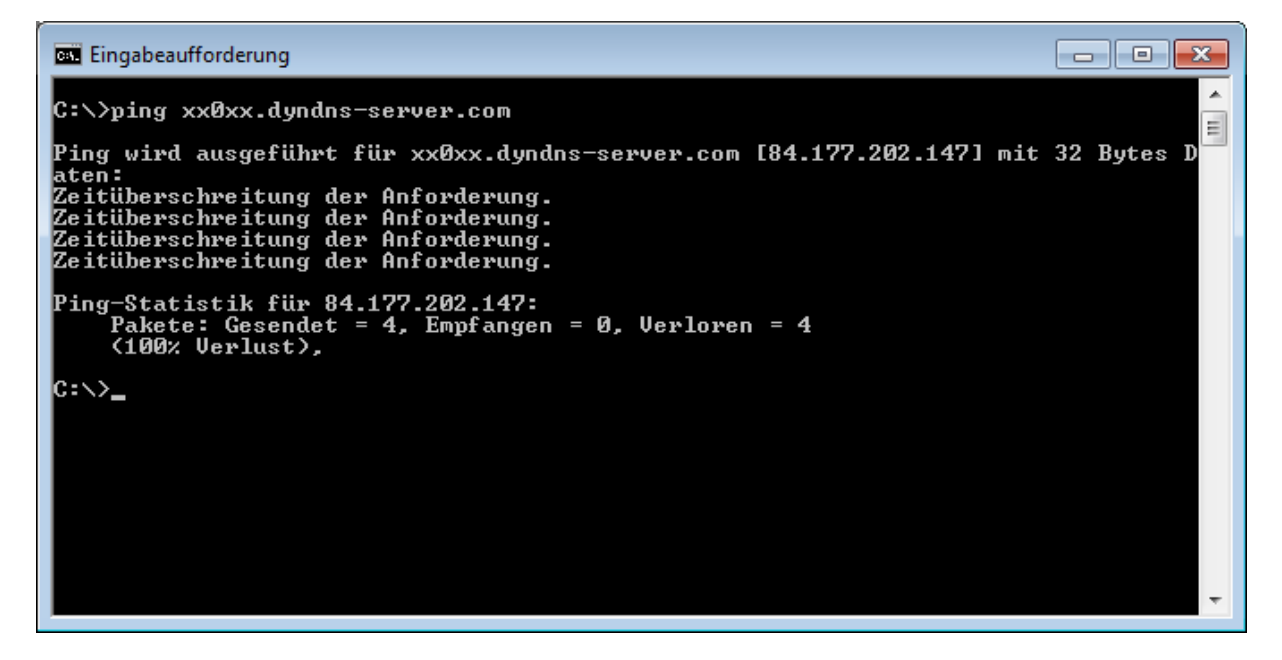

Nachdem der Client-Updater/Router manuell wieder aktiviert wurde, wird die neue (eigene) IP-Adresse erkannt und an DynDNS weitergegeben. Danach ist eine richtige DNS-Auflösung wieder möglich.

| Eingabeaufforderung                                                                                                    | - • •      |
|----------------------------------------------------------------------------------------------------|------------|
| C:\>ping xx0xx.dyndns-server.com                                                                                                    |            |
| Ping wird ausgeführt für xxØxx.dyndns-server.com [84.177.153.198] mit                                                                                                    | 32 Bytes D |
| Antwort von 84.177.153.198: Bytes=32 Zeit=1ms TTL=64<br>Antwort von 84.177.153.198: Bytes=32 Zeit=3ms TTL=64<br>Antwort von 84.177.153.198: Bytes=32 Zeit=2ms TTL=64<br>Antwort von 84.177.153.198: Bytes=32 Zeit=1ms TTL=64 |            |
| Ping-Statistik für 84.177.153.198:<br>Pakete: Gesendet = 4, Empfangen = 4, Verloren = Ø<br>(Ø% Verlust),<br>Ca. Zeitangaben in Millisek.:<br>Minimum = 1ms, Maximum = 3ms, Mittelwert = 1ms                                  |            |
| C:\>_                                                                                                    |            |
|                                                                                                    |            |
|                                                                                                    |            |
|                                                                                                    | <b>.</b>   |

Der Installation einer Webcam steht nun nichts mehr im Wege...